Guía Rápida Tosibox Config. Lock modo por defecto o modo cliente

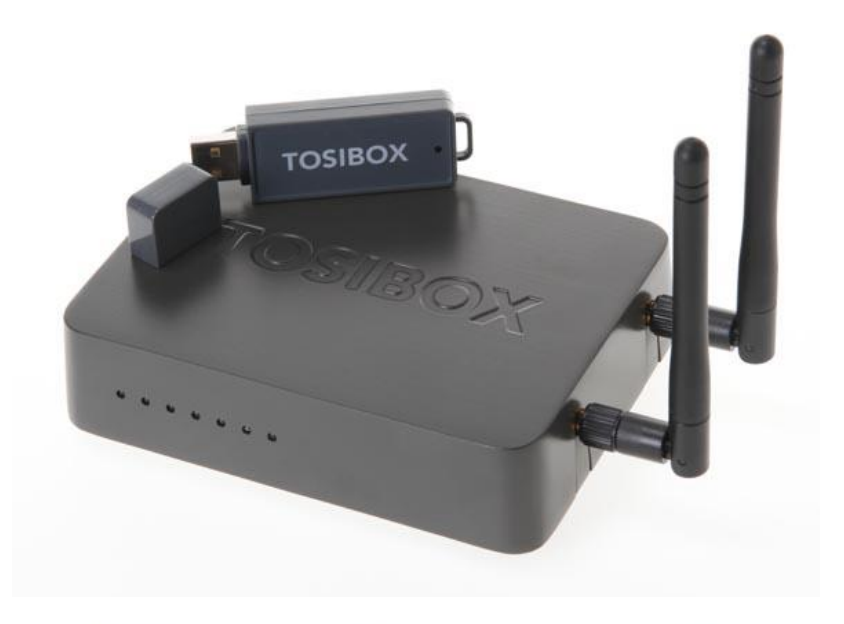

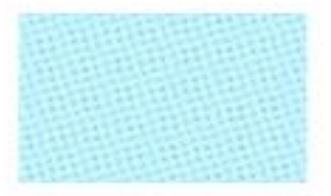

Guía Tosibox

Config. Lock modo defecto o modo cliente

> Versión manual: 1.1 Fecha: 8/01/2015

Servicio Asistencia Técnica Farell, 5 08014 Barcelona Tel. 932 982 040 soporte.tecnico@elion.es

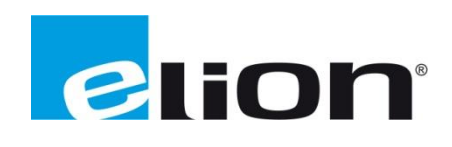

# 1. Alcance

Este documento describe los pasos necesarios a seguir para serializar una key a un Lock.

# 2. Glosario de términos

Se enumeran y describen los términos a los que se hará referencia posteriormente en este documento.

• Key (ver Fig.1)

Llave inteligente (microprocesador) con puerto USB para conectarse, que establece conexión con el Lock.

• Sub Key

Key accesoria que tiene limitados los derechos de usuario.

• Backup Key

Duplicado de la *Key* original. Todas las serializaciones y derechos de usuario son sincronizados automáticamente entre la *backup key* y la *key* original.

• Lock (ver Fig.2)

Dispositivo principal, con dos modos de funcionamiento. En **modo cliente**, el lock automáticamente busca dispositivos en la misma **red local** dónde está conectado. Es necesario acceder al software para activar este modo.

En **el modo por defecto** solo los dispositivos de red conectados directamente a los **puertos LAN** del *Lock* son accesibles. El *lock* crea su propia red local, distribuyendo automáticamente las direcciones IP. Admite conexiones mediante un cable de red al puerto WAN, conexión Wireless o insertando un router 3G compatible con tosibox.

• DHCP-Server

Dispositivo de red que distribuye las direcciones IP a los otros dispositivos de la misma red.

Serializado

Asignación de un código único para cada key.

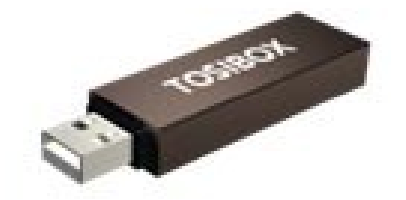

Fig.1. Key

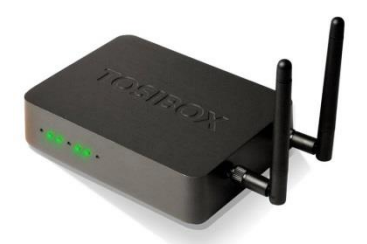

Fig.2. Lock

# 3. Modo de trabajo

Existen dos modos de trabajo: el modo por defecto, y el modo cliente.

En el modo por defecto, el *lock* crea una red "privada", por lo que únicamente tenemos acceso a los dispositivos conectados al *lock*.

Para cambiar de modo por defecto a modo cliente, se requiere modificar ciertos parámetros en el software (ver punto 4.1).

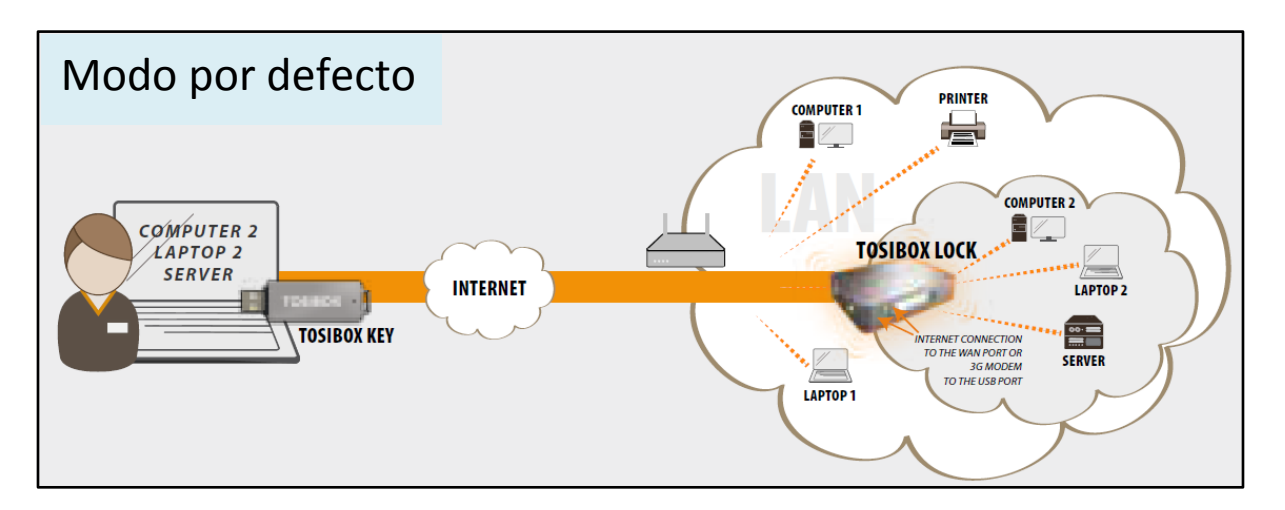

En el modo cliente, la *key* tiene acceso a toda la red a la que el *lock* está conectada. Este modo de trabajo es denominado Plug&Go debido a la gran facilidad de puesta en marcha del sistema.

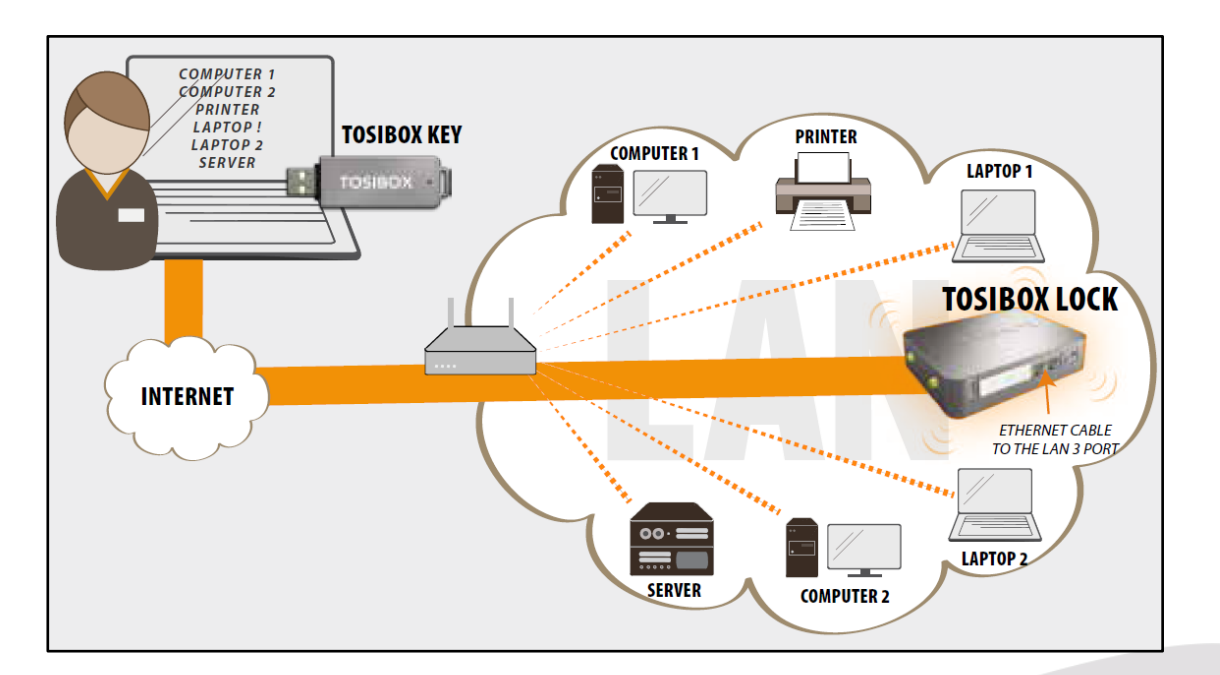

## 4. Configuración del modo de trabajo por defecto

El *lock* creará automáticamente su propia red protegida, con los equipos que tiene conectados o mediante su propia red wireless.

En caso de conectar una red local que tiene su propio servidor DCHP, el *lock* desactivará su propia LAN.

En caso de querer cambiar del modo de trabajo por defecto al modo cliente, deberemos loguearnos como administrador en la interfaz del *Lock (ver guía primeros pasos)*. El procedimiento se describe con detalle en el punto 5.1.

## 1.1 Utilizando equipos con IPs dinámicas

En caso de que todos los equipos tengan IPs dinámicas, se conectarán automáticamente al *lock*. En este caso la red LAN se creará en modo Plug&Go.

# 1.2 Utilizando equipos con IPs estáticas

Conectar el PC al *lock* a través del puerto *Service*. Conectar con el *lock*. Escribiendo <u>http://service.tosibox</u> o "172.17.17.17" en el navegador. El nombre de usuario es *admin* y la contraseña está escrita en la parte inferior del *lock*.

Ir a *Network-> LAN*, y ver la IP del *lock* en el campo "IPv4 adress". Comprobar que la máscara de red está en 255.255.255.192 .

Ajustar la dirección IP de los equipos conectados al *lock* dentro del rango de IPs del *lock*. Por ejemplo, si el *lock* tiene dirección IP 10.25.15.193, asignaremos la IP 10.25.15.194 al primer equipo, 10.25.15.195 al segundo equipo, etc.

En los ajustes del *lock*, hacer click en *new network device* y escribir la dirección IP del equipo conectado (hacerlo por cada equipo conectado). También se puede utilizar la opción *Scan for LAN devices*, para buscar automáticamente otros dispositivos en el rango de IPs definidas por el *lock*.

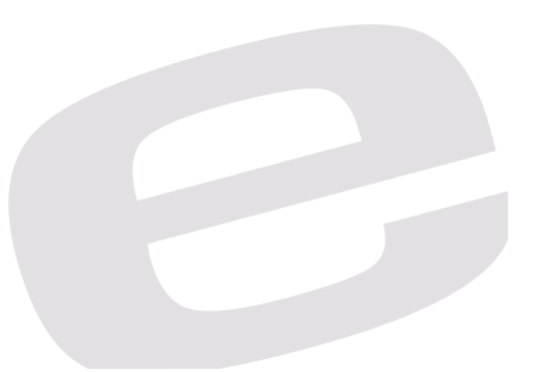

#### 4.1 Conmutar del modo por defecto al modo cliente.

Para conmutar del modo de trabajo por defecto al modo cliente, será necesario abrir la ventana de configuración del *lock*, e identificarse como administrador.

Es **importante** recordar que para poder cambiar de modo de trabajo, el *lock* no podrá recibir conexión a través del puerto WAN ni wireless, ni estar conectado por los puertos LAN1-LAN2 (ya que se conmutaría automáticamente al modo de trabajo por defecto). Se deberá hacer de forma local mediante conexión al puerto *Service*.

Se debe ir a la pestaña *NETWORK,* y hacer click en *LAN*. Cambiaremos el protocolo a DHCP-Client

| STATUS                 | SETTINGS             | NETWORK           | Acgout (admin)                                                                                                    |
|------------------------|----------------------|-------------------|----------------------------------------------------------------------------------------------------|
| Interfaces             | Wireless Static rout | tes Routes and M  | CS WAN priority DHCP                                                                                                    |
| LAN WAN                | G WLAN client        |                   |                                                                                                    |
| LAN configu            | ration               |                   |                                                                                                    |
| Common                 | Configuration        |                   |                                                                                                    |
| General Se             | up                   |                   |                                                                                                    |
| Status                 |                      |                   | Uptimer #1 27m 463<br>MAC Address: 10:9A:09:00:2E:AC<br>RX: 0:00 B (0 PMs.)<br>TX: 441.13 VB (08:57 PMs.)<br>TX: 441.13 VB (08:57 PMs.)                                                                                                    |
| Protocol<br>IPv4 addre | 55                   |                   | Static address *<br>Static address<br>Static address<br>Static addre |
| IPv4 netm              | ask                  |                   | 256,256,256,0 •                                                                                                    |
| IPv4 gatev             | ау                   |                   | Leave empty unless you know you need to use it.                                                                                                    |
| IPv4 broad             | cast                 |                   | Leave empty unless you know you need to use it.                                                                                                    |
| Use custon             | DNS servers          |                   |                                                                                                    |
| Use transla            | ted addresses with   | remote access (1: | NAT) 🔲 🖗 This option can be useful if there are several Locks with the same LAN IP range. Affects only layer 3 remote connections.                                                                                                    |
| Save                   |                      |                   |                                                                                                    |

Y se hará click en Switch protocol, y posteriormente en Save.

| STATUS SETTINGS NETWORK                                                                    | 🤌 Logout (admin)                                                                                                    |
|--------------------------------------------------------------------------------------------|----------------------------------------------------------------------------------------------------|
| Interfaces Wireless Static routes Routes and MACs WAN priority DHCP LAN WAN 3G WLAN client |                                                                                                    |
| LAN configuration                                                                          |                                                                                                    |
| Common Configuration<br>General Setup                                                      |                                                                                                    |
| Status                                                                                     | Uptime: 4h 36m 34s<br>MAC Address: 10:9A:B9:00:2E:AC<br>RX: 0:00 B (0 Pkts.)<br>TX: 444.87 KB (8279 Pkts.)<br>IPv4: 10:9.2.129/24 |
| Protocol                                                                                   | DHCP client •                                                                                                    |
| Really switch protocol?                                                                    | Switch protocol                                                                                                    |
|                                                                                            | Tosibox Lock tb-109ab9002eac - Software version v2.13.0                                                                           |

Desde este momento el *lock* pasa al modo de trabajo cliente.

## 5. Configuración del modo de trabajo cliente

Con una key tendremos acceso a todos los dispositivos conectados a la red donde está conectado el lock.

En el *lock* solo se necesita alimentación y un cable ethernet conectado al puerto LAN3. La red local no necesita ser modificada. Este modo necesita un servidor DHCP (típicamente el router de la red) para asignar direcciones IP.

Avisos:

- No conectar internet al puerto WAN mediante cable o modem 3G al puerto USB, hacer esto commutará el modo de trabajo al modo B de forma automática.
- No conectar dispositivos al puerto LAN (excepto LAN3).
- El usuario de la *key* tiene acceso a **todos** los dispositivos de la red. Esto podría ser no recomendable si se quieren restringir accesos a dispositivos conectados.
- En caso de necesitar restringir el acceso, se podría hacer mediante filtrado de MACs o mediante el modo de trabajo por defecto.

## 5.1 Filtrado de MACs

Se describe a continuación el procedimiento para realizar un filtrado de MACs. Dentro de la pestaña SETTINGS->Industry settings. En el subgrupo LAN Access settings, está ubicada la opción Limit LAN traffic to certain MAC or IP addresses.

| STATUS SETTINGS NETWORK                                                              | 🤌 Logout (adn                                                                                                    |
|--------------------------------------------------------------------------------------|----------------------------------------------------------------------------------------------------|
| Change password for user Change password for admin Reboot Reset serializations Indus | stry settings Software update                                                                                                    |
| Industry settings                                                                    |                                                                                                    |
| Generic settings                                                                     |                                                                                                    |
| Auto-Discover                                                                        | 🖉 🥥 Automatically scan LAN network for devices with static IP addresses. Background scan speed is IP address per 4 seconds. This feature will trigger extra broadcast traffic in your network.                                                                                                    |
| Remote support                                                                       | Allow remote support from Tosibox Oy.                                                                                                    |
| Logging                                                                              | Send logs to a Central Lock serialized with this Lock.                                                                                                    |
| Internet access rights                                                               |                                                                                                    |
| Offline - Prevent all Internet access                                                | OPrevents VPN access from Internet, and all LAN devices from accessing Internet. This setting also disables automatic software updates and<br>Internet access from SERVICE port. VPN access from local networks is still allowed.                                                                                                    |
| Prevent VPN access from Internet                                                     | Prevents VPN access from Internet. VPN access from local networks is still allowed.                                                                                                    |
| Prevent Internet access from LAN and SERVICE port                                    | Prevents network devices on LAN and SERVICE port from accessing Internet through WAN, WLAN or 3G.                                                                                                    |
| Prevent VPN access from Mobile Clients                                               | Prevents VPN access from TOSIBOX Mobile Clients. Does not affect other clients.                                                                                                    |
| LAN access settings                                                                  |                                                                                                    |
| Prevent traffic between Sub Locks                                                    | Operation of the second second sec |
| Limit LAN traffic to certain MAC or IP addresses                                     | O Prevents access to all LAN devices, with the following exceptions                                                                                                    |
| Allow VLAN 0 pass-through                                                            | 🛛 🙆 Some devices require this for proper Layer 2 (Ethernet) communication, e.g. PROFINET messages with Siemens SIMATIC S7.                                                                                                    |
| Source NAT IP traffic from L3 Central Locks towards LAN                              | Allows return traffic from LAN towards Layer 3 serialized Central Locks to work even if the devices do not have correct default gateway or routes.<br>Usually enabling this setting provides best compatibility.                                                                                                    |
| Advanced settings                                                                    |                                                                                                    |
| Relay Tosibox Key users' Internet access through Lock                                | A computer with Tosibox Key will access Internet using the Lock.                                                                                                    |
| IP addresses to be accessible through Lock's WAN, WLAN or 3G connection              | For example, if you have a server behind WAN connection, but don't want to relay Internet connection through Lock, you can use this to route only specific hosts through Lock. Only works for Layer 3 Key connections, you need to change Key to Layer 3 mode from Status -> Edit Connections.                                                                                                    |

Al hacer click en casilla correspondiente, se abrirá un campo donde se podrá introducir la dirección MAC, así como la dirección IP a las que se quiere permitir el acceso.

| LAN access settings                                     |                                                                                                    |
|---------------------------------------------------------|----------------------------------------------------------------------------------------------------|
| Prevent traffic between Sub Locks                       | Oevices behind a Sub Lock cannot access devices behind other Sub Locks.                                                                                                    |
| Limit LAN traffic to certain MAC or IP addresses        |                                                                                                    |
| List of allowed MAC addresses                           | 3F-51-4J-36-DF-94 @ 원<br>]                                                                                                    |
| List of allowed IP addresses                            | 1                                                                                                    |
| Allow VLAN 0 pass-through                               | Some devices require this for proper Layer 2 (Ethernet) communication, e.g. PROFINET messages with Siemens SIMATIC S7.                                                                                               |
| Source NAT IP traffic from L3 Central Locks towards LAN | Image: Allows return traffic from LAN towards Layer 3 serialized Central Locks to work even if the devices do not have correct default gateway or routes. Usually enabling this setting provides best compatibility. |

Una vez se ha introducido la dirección MAC correspondiente, se hará click en SAVE para guardar los cambios.

| Image: Image: |
|----------------------------------------------------------------------------------------------------|
|                                                                                                    |
| 3F-51-4J-36-DF-94 <b>●</b> ×                                                                                                    |
|                                                                                                    |
| 🗐 🥝 Some devices require this for proper Layer 2 (Ethernet) communication, e.g. PROFINET messages with Siemens SIMATIC S7.                                                                                                    |
| 🗭 🥥 Allows return traffic from LAN towards Layer 3 serialized Central Locks to work even if the devices do not have correct default gateway or routes.<br>Usually enabling this setting provides best compatibility.                                                                                                    |
|                                                                                                    |
| A computer with Tosibox Key will access Internet using the Lock.                                                                                                    |
|                                                                                                    |
|                                                                                                    |

Desde este momento se ha configurado correctamente el filtrado de direcciones MAC, por lo que dispositivos con una MAC distinta a las autorizadas no podrán ser conectados al *lock*.

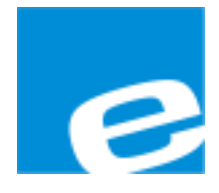

ELION, S.A.

Farell, 5 08014 Barcelona Tel. 932 982 000 Fax 934 311 800 elion@elion.es www.elion.es

## DELEGACIONES:

### Cataluña:

Farell, 5 08014 Barcelona Tel. 932 982 000 Fax 934 311 800 elion@elion.es

#### Centro:

Avda. Burgos, 28-8°B 28033 Madrid Tel. 913 835 709 Fax 913 835 710 elionmad@elion.es

#### Norte:

Avda. Ategorrieta, 9-4ºDerecha 20013 San Sebastián Tel. 943 292 795 Fax 934 326 515 aayala@elion.es

#### Sur:

Urb. La Cierva, c/ Lince, 14 41510 Mairena del Alcor - Sevilla Tel. 955 943 441 Fax 955 745 861 egiraldez@elion.es

Servicio Asistencia Técnica Farell, 5 08014 Barcelona Tel. 932 982 040 soporte.tecnico@elion.es

### DISTRIBUIDORES EN TODA ESPAÑA